# Supportare la privacy durante lo scambio di informazioni di telemetria quando registrato con CSM o satellite

# Sommario

Introduzione Prerequisiti Requisiti Componenti usati Premesse Procedura Verifica Modifiche all'interfaccia utente di Gestione licenze e CSM Risoluzione dei problemi

### Introduzione

Questo documento descrive come supportare la privacy delle informazioni CUCM quando registrate con Cisco Smart Software Manager (CSSM) o Satellite.

# Prerequisiti

#### Requisiti

Cisco raccomanda la conoscenza di questo argomento:

Cisco Unified Communications Manager (CUCM) versione 12.5

#### Componenti usati

Le informazioni di questo documento si basano sulla versione 12.5 di Cisco Call Manager

Le informazioni discusse in questo documento fanno riferimento a dispositivi usati in uno specifico ambiente di emulazione. Su tutti i dispositivi menzionati nel documento la configurazione è stata ripristinata ai valori predefiniti. Se la rete è operativa, valutare attentamente eventuali conseguenze derivanti dall'uso dei comandi.

### Premesse

Quando si cerca di registrare l'istanza del prodotto CUCM con CSSM o Satellite, in genere l'indirizzo IP e il nome host CUCM vengono inviati quando una richiesta registrata viene inviata a CSSM o Satellite.

Una volta attivata questa funzionalità di privacy, CUCM non invia più il nome host o l'indirizzo IP a CSSM o Satellite, ma invia l'UDI (univoco per ogni istanza del prodotto) al CSSM o Satellite

Server durante la registrazione dell'istanza del prodotto.

### Procedura

1. Per abilitare questa privacy, l'amministratore seleziona la casella **Non condividere il nome host o l'indirizzo IP con Cisco** in Impostazioni di trasporto, come mostrato nell'immagine.

| Configure how the product instance will communicate with Cisco.                           |                                                                      |  |  |  |
|-------------------------------------------------------------------------------------------|----------------------------------------------------------------------|--|--|--|
| <ul> <li>Direct - product communicates directly with Cisco licensing servers.</li> </ul>  |                                                                      |  |  |  |
|                                                                                           | URL : https://tools.cisco.com/its/service/oddce/services/DDCEService |  |  |  |
| Transport Gateway - proxy data via Transport Gateway or Smart Software Manager satellite. |                                                                      |  |  |  |
|                                                                                           | URL :                                                                |  |  |  |
| HTTP/HTTPS Proxy - send data via an intermediate HTTP or HTTPS Proxy.                     |                                                                      |  |  |  |
| IP Address/Host N                                                                         | lame :                                                               |  |  |  |
|                                                                                           | Port :                                                               |  |  |  |
| Do not share my hostname or IP address with Cisco.                                        |                                                                      |  |  |  |

- 2. Per abilitare questa casella di controllo, è necessario verificare che l'istanza del prodotto sia in stato non registrato.
- 3. Dopo aver attivato questa casella di controllo, il servizio Smart License Manager viene riavviato nel back-end.

| - Status-                                                                                 |                                                                        |
|-------------------------------------------------------------------------------------------|------------------------------------------------------------------------|
| (i) Status: Ready                                                                         |                                                                        |
| Configure how the product instance will communicate with Cisco.                           |                                                                        |
| O Direct - product communicates directly with Cisco licensing servers.                    |                                                                        |
| URL : https://tools.cisco.com/its/service/                                                | /oddce/services/DDCEService                                            |
| Transport Gateway - proxy data via Transport Gateway or Smart Software Manager satellite. |                                                                        |
| URL :                                                                                     |                                                                        |
| O HTTP/HTTPS Proxy - send data via an intermediate HTTP or HTTPS Proxy.                   |                                                                        |
| IP Address/Host Name :                                                                    |                                                                        |
| Port :                                                                                    |                                                                        |
| Do not share my hostname or IP address with Cisco.                                        | Cisco Smart License Manager serivce will restart to update the changes |
|                                                                                           | Cancel OK                                                              |

4. Una volta riavviato correttamente il servizio, viene visualizzato il prompt come mostrato in questa immagine, le impostazioni di trasporto sono state aggiornate correttamente.

| Status<br>Cisco Smart License Manager service restarted and Transport settings updated suc | cessfully.                                                         |  |
|--------------------------------------------------------------------------------------------|--------------------------------------------------------------------|--|
|                                                                                            |                                                                    |  |
| Configure how the product instance will communicate with Cisco.                            |                                                                    |  |
| <ul> <li>Direct - product communicates directly with Cisco licensing servers.</li> </ul>   |                                                                    |  |
| UF                                                                                         | L : https://tools.cisco.com/its/service/oddce/services/DDCEService |  |
| Transport Gateway - proxy data via Transport Gateway or Smart Software Manager satellite.  |                                                                    |  |
| UF                                                                                         | L :                                                                |  |
| HTTP/HTTPS Proxy - send data via an intermediate HTTP or HTTPS Proxy.                      |                                                                    |  |
| IP Address/Host Nam                                                                        | e :                                                                |  |
| Po                                                                                         | rt :                                                               |  |
| Do not share my hostname or IP address with Cisco.                                         |                                                                    |  |

5. Dopo aver eseguito queste modifiche, è necessario registrare nuovamente l'istanza del prodotto.

#### Verifica

#### Modifiche all'interfaccia utente di Gestione licenze e CSM

Dopo aver attivato questa casella di controllo relativa alla privacy, viene visualizzato il Nome istanza prodotto con UDI prodotto.

In questa immagine la modalità Privacy è disattivata.

| License Management                                                                                                    |                                                                                                    |                                                                                                    |
|----------------------------------------------------------------------------------------------------|----------------------------------------------------------------------------------------------------|----------------------------------------------------------------------------------------------------|
| Smart Software Licensing                                                                                                    |                                                                                                    |                                                                                                    |
| Registration Status<br>License Authorization Status<br>Smart Account<br>Virtual Account<br>Product Instance Name<br>Export-Controlled Functionality<br>Transport Settings<br>Licensing Mode | Image: Second second secon | stered<br>norized (Tuesday, February 12, 2019 10:31:55 AM IST)<br>luction Test<br>llabTesting<br>5.anton.lab<br>riew/Edit the Licensing Smart Call Home settings<br>ise |
| General Licenses Product Instar                                                                                                    | nces Event Log                                                                                                    |                                                                                                    |
|                                                                                                    |                                                                                                    | Se                                                                                                    |
| Name                                                                                                    | Product Type                                                                                                    | Last Contact                                                                                                    |
| ccm12pub                                                                                                    | UCL                                                                                                    | 2018-Dec-23 23:19:23                                                                                                    |
| cer                                                                                                    | UCL                                                                                                    | 2019-Feb-11 12:30:41                                                                                                    |
| cucm125                                                                                                    | UCL                                                                                                    | 2019-Feb-12 08:13:44                                                                                                    |
| cucm125.anton.lab                                                                                                    | UCL                                                                                                    | 2019-Feb-12 05:02:13                                                                                                    |

In questa immagine, la modalità Privacy è attivata.

| License Management              |                                                         |
|---------------------------------|---------------------------------------------------------|
| - Smart Software Licensing      |                                                         |
| Smart Software Electioning      |                                                         |
| Registration Status             | Registered                                              |
| License Authorization Status    | Authorized (Tuesday, February 12, 2019 4:05:48 PM IST)  |
| Smart Account                   | BU Production Test                                      |
| Virtual Account                 | TAC-CollabTesting                                       |
| Product Instance Name           | UDI_PID:UCM;UDI_SN:707a0;                               |
| Export-Controlled Functionality | Allowed                                                 |
| Transport Settings              | Direct View/Edit the Licensing Smart Call Home settings |
| Licensing Mode                  | Enterprise                                              |
|                                 |                                                         |

| General    | Licenses        | Product Instances | Event Log    |                      |
|------------|-----------------|-------------------|--------------|----------------------|
|            |                 |                   |              | s                    |
| Name 🔻     |                 |                   | Product Type | Last Contact         |
| UDI_PID:U  | CM; UDI_SN:707a | a0;               | UCL          | 2019-Feb-12 10:36:35 |
| prerna1try |                 |                   | UCL          | 2018-Dec-25 00:24:48 |
| divyacucm1 | 2               |                   | UCL          | 2019-Feb-12 08:58:54 |

# Risoluzione dei problemi

Ènecessario raccogliere questi log in caso di problemi:

- CLI: activelog/cm/trace/slm/log4j/slm.log
  - 1. I log degli Smart Agent diventano parte di slm.log
  - 2. I log delle chiamate iniziali sono scritti in: activelog/cm/trace/slm/log4j/gch.log

activelog/cm/trace/slm/log4j/tp.log